## **Lesson 05 Reversing Transactions**

Loan Master Loan Servicing Software (www.loansoftware.com)

Prerequisites Lesson 1

Select Loan No 10982, Mike Alexander.

Select the Status tab and make a note of the late charges paid and the current balance.

Late Charges Paid: 20.68 Balance: 6138.37

Select the Trans Tab

Notice that the transactions are listed by date and by transaction code within each date.

| Г |        |          | Dates | Terms      | State | us Misc 1        | Misc 2  | Hist | Trans      | Comment       |     | Print |
|---|--------|----------|-------|------------|-------|------------------|---------|------|------------|---------------|-----|-------|
|   | Tranc  | ate      | FCode | Tran A     | mt    | Comment          |         |      | PostDate   |               | ~   | 1     |
| 1 | 12/16/ | 2004     | 11    | 7,300      | 0.00  | Initial setup ba | lance.  |      | 01/27/2004 | 4 03:26:32 PM |     |       |
|   | 01/16/ | 2005     | 1     | 144        | 1.71  | MO# 08-1048      | 77022   |      | 02/17/2004 | 4 08:34:59 AN |     |       |
|   | 01/16/ | 2005     | 21    | 62         | 2.00  | MO# 08-1048      | 77022   |      | 02/17/2004 | 4 08:34:59 AN |     |       |
|   | 02/19/ | 2005     | 1     | 140        | ).35  | MO# 08-0275      | 83745   |      | 03/19/2004 | 4 05:02:36 PM |     |       |
|   | 02/19/ | 2005     | 21    | 66         | 6.65  | MO# 08-0275      | 83745   |      | 03/19/2004 | 4 05:02:36 PM |     |       |
|   | 03/28/ | 2005     | 51    | 10         | ).34  | System Asse      | ssed LC |      | 04/26/2004 | 4 09:02:49 AN |     |       |
|   | 04/15/ | 2005     | 1     | 83         | 3.95  | mo# 4463669      | 6852    |      | 05/13/2004 | 4 12:06:37 PM |     |       |
|   | 04/15/ | 2005     | 21    | 105        | 5.71  | mo# 4463669      | 6852    |      | 05/13/2004 | 4 12:06:37 PM |     |       |
|   | 04/15/ | 2005     | 52    | 10         | ).34  | mo# 4463669      | 6852    |      | 05/13/2004 | 4 12:06:37 PM |     |       |
|   | 04/27/ | 2005     | 51    | 10         | ).34  | System Asse      | ssed LC |      | 05/24/2004 | 4 04:58:12 PM |     |       |
|   | 04/29/ | 2005     | 1     | 143        | 3.08  | MO#7958615       | 1219    |      | 05/27/2004 | 4 03:18:59 PM | ~   |       |
|   | <      |          |       | Ш          |       |                  |         |      |            | >             |     |       |
|   | Pr     | int Stml | En    | able Edits | Po    | st Payment       | PostTr  | ans  | Loan Se:   | arch Payo     | fís | creen |

Reverse\_10982\_1.png

This is the list of transactions. Note that no transaction has been selected and the "Reverse Pmt" and the "Reverse Tran" buttons are disabled We have discovered we made an error and posted his April payment late. It was our fault and he should not have been charged a late charge. On April 27, the system assessed a late charge of 10.34. The late charge assessment transaction is indicated by the small triangle marker on the left side of the following display.

| d | Cust L    | oan   | Dates | Terms        | Stat  | us Misc 1       | Misc 2   | Hist | Trans     | Comm       | ent    | Print  |
|---|-----------|-------|-------|--------------|-------|-----------------|----------|------|-----------|------------|--------|--------|
|   | TranDat   | e     | TCode | Tran         | Amt   | Comment         |          |      | PostDate  | 9          | -      |        |
|   | 12/16/20  | 04    | 11    | 7,30         | 00.00 | Initial setup b | alance.  |      | 01/27/200 | 4 03:26:33 | 2 PM   |        |
|   | 01/16/20  | 05    | 1     | 14           | 14.71 | MO# 08-1048     | 77022    |      | 02/17/200 | 4 08:34:5  | AN 6   |        |
|   | 01/16/20  | 05    | 21    | 6            | 62.00 | MO# 08-1048     | 77022    |      | 02/17/200 | 4 08:34:5  | 9 AN   |        |
|   | 02/19/20  | 05    | 1     | 14           | 40.35 | MO# 08-0275     | 83745    |      | 03/19/200 | 4 05:02:36 | 5 PM   |        |
|   | 02/19/20  | 05    | 21    | 6            | 66.65 | MO# 08-0275     | 83745    |      | 03/19/200 | 4 05:02:36 | 5 PM   |        |
|   | 03/28/20  | 05    | 51    | 1            | 0.34  | System Asse     | ssed LC  |      | 04/26/200 | 4 09:02:49 | 9 AN   |        |
|   | 04/15/20  | 05    | 1     | 8            | 33.95 | mo# 4463669     | 6852     |      | 05/13/200 | 4 12:06:3  | 7 PM   |        |
|   | 04/15/20  | 05    | 21    | 10           | 05.71 | mo# 4463669     | 6852     |      | 05/13/200 | 4 12:06:3  | 7 PM   |        |
|   | 04/15/20  | 05    | 52    | 1            | 0.34  | mo# 4463669     | 6852     |      | 05/13/200 | 4 12:06:3  | 7 PM   |        |
|   | ▶04/27/20 | 05    | 51    | 1            | 0.34  | System Asse     | ssed LC  |      | 05/24/200 | 4 04:58:13 | 2 PM   |        |
|   | 04/29/20  | 05    | 1     | 14           | 13.08 | MO#7958615      | 4219     |      | 05/27/200 | 4 03:18:5  | 9 PM 💊 | -      |
|   | <         |       |       | 1111         |       |                 |          |      |           |            | >      |        |
|   |           |       |       |              |       |                 |          |      |           |            |        |        |
|   | Print     | t Stm | t En  | able Edits   | Po    | st Payment      | Post Tra | ins  | Loan Se   | arch F     | ayoff  | Screen |
|   |           |       |       | . Ou atom on |       | ueree Dest      | Deverse  | Tran | Linter    |            | ~      |        |

Reverse\_10982\_2.png

Click anywhere on the line containing the transaction to be deleted. IN the case we clicked on the 51 in the Tcode column. The triangle moves to the selected row and the two "Reverse Buttons" become active.

In this case we only want to reverse the late charge assessment and the late charge payment, not the entire payment. With the transaction 51 for 04/27 selected, click on the "Reverse Tran" button.

This screen will appear.

| uto-Reverse Si | ingle Transaction ( AR - 31 | 0)        |                     |       |
|----------------|-----------------------------|-----------|---------------------|-------|
| Reverse Th     | his Transaction ?           |           |                     |       |
| Loan Name      | Alexander, Mike             | Tran Date | 04/27/2005          |       |
| ustomer No     | CORONADO_J                  | Tran Code | 51                  |       |
| Loan No        | 10982                       | Amount    | 10.34               |       |
| Portfolio      | AUTO                        | Sequence  | 38261               |       |
|                |                             | Comment   | System Assessed L   | >     |
|                |                             | l.        |                     |       |
|                |                             |           | Reverse This Transa | ction |
|                |                             |           | <u>C</u> ancel      | _     |
|                |                             |           |                     |       |

Reverse\_10982\_3.png

This screen displays all the details stored by the system relating to this transaction. This is for information and identification only. You cannot change anything. If you accidentally select the wrong transaction, click on the "Cancel" button. In this case we have selected the correct transaction. Click on the "Reverse this Transaction" button.

| 1 | Cust Loa    | Dates | Terms St   | tatus     | Misc 1     | Misc 2   | Hist | Trans     | Comment        | •                                                                                                    | Print   |
|---|-------------|-------|------------|-----------|------------|----------|------|-----------|----------------|----------------------------------------------------------------------------------------------------|---------|
|   | TranDate    | TCode | Tran An    | nt Con    | nment      |          |      | PostDate  | 9              |                                                                                                    |         |
|   | 12/16/2004  | 11    | 7,300.0    | 00 Initia | l setup ba | lance.   |      | 01/27/200 | 4 03:26:32 Pt  | M                                                                                                    |         |
|   | 01/16/2005  | 1     | 144.3      | 71 MO#    | 08-10487   | 7022     |      | 02/17/200 | 4 08:34:59 A   | N                                                                                                    |         |
|   | 01/16/2005  | 21    | 62.0       | 00 MO#    | 08-10487   | 7022     |      | 02/17/200 | 4 08:34:59 A   | N                                                                                                    |         |
|   | 02/19/2005  | 1     | 140.3      | 35 MO#    | 08-02758   | 33745    |      | 03/19/200 | 4 05:02:36 Pt  |                                                                                                    |         |
|   | 02/19/2005  | 21    | 66.0       | 65 MO#    | 08-02758   | 33745    |      | 03/19/200 | 4 05:02:36 Pt  | , en la compañía de la compañía de |         |
|   | 03/28/2005  | 51    | 10.3       | 34 Syst   | tem Asses  | sed LC   |      | 04/26/200 | 4 09:02:49 A   | N                                                                                                    |         |
|   | 04/15/2005  | 1     | 83.9       | 95 mo#    | 44636696   | 852      |      | 05/13/200 | 14 12:06:37 Pt | M                                                                                                    |         |
|   | 04/15/2005  | 21    | 105.3      | 71 mo#    | 44636696   | 852      |      | 05/13/200 | 14 12:06:37 Pl | vi 🛛                                                                                                    |         |
|   | 04/15/2005  | 52    | 10.3       | 34 mo#    | 44636696   | 852      |      | 05/13/200 | 14 12:06:37 Pt | 1                                                                                                    |         |
|   | ▶04/27/2005 | 51    | 10.3       | 34 \$AR   | :100080    |          |      | 05/24/200 | 4 04:58:12 Pt  | 1                                                                                                    |         |
|   | 04/27/2005  | 51    | -10.3      | 34 \$AR   | :38261     |          |      | 09/20/200 | 15 09:22:08 Pt | vi 🖌                                                                                                    |         |
|   | <           |       |            |           |            |          |      |           | >              |                                                                                                    |         |
|   |             |       |            |           |            |          |      |           |                |                                                                                                    |         |
| _ |             | _     |            |           |            |          |      |           |                |                                                                                                    | _       |
|   | Print St    | mt En | able Edits | Post Pa   | ayment     | Post Tra | ans  | Loan Se   | arch Pay       | off Sc                                                                                                    | reen    |
|   |             |       |            |           |            |          |      |           |                |                                                                                                    | 1000000 |

When the above screen closes, you will see the following:

Reverse\_10982\_4.png

Note that the transaction is still there but the comment has been changed ro \$AR: followed by a number. That number is assigned to the system and is unique to each transaction. Each comment contains the sequence number of the other transaction so if necessary, you can trace which reversal reversed which transaction.

Next select the transaction with the Tcode 52 for April 29. This is the actual late charge. Remember, the late charge was assessed on the 27<sup>th</sup> but the payment was not posted until the 29th.

Repeat the above procedure.

|  | Cust            | Loan     | Dates | Terms      | Stat        | us Misc 1    | Misc 2  | Hist      | Trans     | Com      | nent Prin |           |
|--|-----------------|----------|-------|------------|-------------|--------------|---------|-----------|-----------|----------|-----------|-----------|
|  | TranD           | )ate (   | TCode | Tran       | Amt         | Comment      |         |           | PostDate  | ,        |           | ~         |
|  | 04/15           | 2005     | 21    | 1          | 05.71       | mo# 44636696 | 852     |           | 05/13/200 | 4 12:06: | 37 PM     |           |
|  | 04/15.          | 2005     | 52    |            | 10.34       | mo# 44636696 | 852     |           | 05/13/200 | 4 12:06: | 37 PM     |           |
|  | 04/27.          | 2005     | 51    |            | 10.34       | \$AR:100080  |         |           | 05/24/200 | 4 04:58: | 12 PM     |           |
|  | 04/27.          | 2005     | 51    | 6          | 10.34       | \$AR:38261   |         |           | 09/20/200 | 5 09:22: | 08 PM     |           |
|  | 04/29.          | 2005     | 1     | 1          | 43.08       | MO#79586154  | 219     |           | 05/27/200 | 4 03:18: | 59 PM     |           |
|  | 04/29.          | 2005     | 21    |            | 26.58       | MO#79586154  | 219     |           | 05/27/200 | 4 03:18: | 59 PM     |           |
|  | • 04/29/2005 52 |          |       | 10.34      | MO#79586154 | 219          |         | 05/27/200 | 4 03:18:  | 59 PM    |           |           |
|  | 05/26.          | 2005     | 1     | 1          | 75.79       | mo# 43927400 | 0330    |           | 06/23/200 | 4 11:12: | 38 AN     |           |
|  | 05/26           | 2005     | 21    |            | 50.21       | mo# 43927400 | 0330    |           | 06/23/200 | 4 11:12: | 38 AN     |           |
|  | 06/16.          | 2005     | 1     | 1          | 68.95       | mo#06-71495  | 6419    |           | 07/14/200 | 4 12:38: | 20 PM     |           |
|  | 06/16.          | 2005     | 21    |            | 38.05       | mo#06-71495  | 6419    |           | 07/14/200 | 4 12:38: | 20 PM     | ~         |
|  | <               |          |       | Ш          |             |              |         |           |           |          | >         |           |
|  | Pi              | rint Stm | t En: | able Edits | Po          | st Payment   | PostTra | ans       | Loan Se   | arch     | Payo      | ff Screen |

Reverse\_10982\_5.png

Click on "Reverse Tran".

Review the following screen to verify that you have the transaction you thought you had.

| Auto-Reverse Si | ngle Transaction ( AR - 31 | 0)        |                             |       |
|-----------------|----------------------------|-----------|-----------------------------|-------|
| Reverse Th      | nis Transaction ?          |           |                             |       |
| Loan Name       | Alexander, Mike            | Tran Date | 04/29/2005                  |       |
| Customer No     | CORONADO_J                 | Tran Code | 52                          |       |
| Loan No         | 10982                      | Amount    | 10.34                       |       |
| Portfolio       | AUTO                       | Sequence  | 38400                       |       |
|                 |                            | Comment   | MO#79586154219              |       |
|                 |                            |           | <u>R</u> everse This Transa | ction |
|                 |                            |           | <u>C</u> ancel              |       |

Reverse\_10982\_6.png

Click again on "Reverse this Transaction"

When the reversal screen closes you will see the transaction listing again. Note that the same thing has happened to the 04/29 late charge transaction. This is the transaction with Tcode 52.

| Cust Loan |          | Dates | Terms        | Stat  | us Misc'    | Misc 2 | Hist | Trans     | Comm       | ent   | Print  |
|-----------|----------|-------|--------------|-------|-------------|--------|------|-----------|------------|-------|--------|
| Tran      | Date     | TCode | Tran         | Amt   | Comment     |        |      | PostDate  | •          |       |        |
| 04/15     | /2005    | 21    | 1            | 05 71 | mo# 446366  | 96852  |      | 05/13/200 | 4.12:06:33 | 7 PM  |        |
| 04/15     | /2005    | 52    |              | 10.34 | mo# 446366  | 36852  |      | 05/13/200 | 4 12:06:3  | 7 PM  | -      |
| 04/27     | /2005    | 51    |              | 10.34 | \$AR:100080 |        |      | 05/24/200 | 4 04:58:12 | 2 PM  |        |
| 04/27     | /2005    | 51    |              | 10.34 | \$AR:38261  |        |      | 09/20/200 | 5 09:22:08 | B PM  | -      |
| 04/29     | /2005    | 1     | 1            | 43.08 | MO#795861:  | 54219  |      | 05/27/200 | 4 03:18:59 | 9 PM  |        |
| 04/29     | /2005    | 21    |              | 26.58 | MO#795861:  | 54219  |      | 05/27/200 | 4 03:18:59 | 9 PM  |        |
| 04/29     | /2005    | 52    |              | 10.34 | \$AR:100081 |        |      | 05/27/200 | 4 03:18:5  | 9 PM  | -      |
| 04/29     | /2005    | 52    | 8 <b>-</b> - | 10.34 | \$AR:38400  |        |      | 09/20/200 | 5 09:25:20 | D PM  |        |
| 05/26     | /2005    | 1     | 1            | 75.79 | mo# 439274  | 00330  |      | 06/23/200 | 4 11:12:38 | 8 AN  | 300.0  |
| 05/26     | /2005    | 21    | :            | 50.21 | mo# 439274  | 00330  |      | 06/23/200 | 4 11:12:30 | 8 AN  |        |
| 06/16     | /2005    | 1     | 1            | 68.95 | mo#06-7149  | 56419  |      | 07/14/200 | 4 12:38:20 | D PM  |        |
| <         |          |       | Ш            |       |             |        |      |           |            | >     |        |
|           | rint Stm | En    | ahle Edits   | ) Po  | st Payment  | PostTr | ans  | Loan Se   | arch       | avoff | Screen |

Reverse\_10982\_7.png

While this screen is displayed ( Or any time later, if you like ). Click on the button labeled "Print Stmt". Select the "Print Preview" check box and then click "Print"

the screen preview will look like this:

| Mike Alex<br>First City E<br>1 WEBB CI<br>RENO, NV | ander<br>3 ank Orange<br>1R<br>29506 |                        | Ending Date: | 09/20/05 |
|----------------------------------------------------|--------------------------------------|------------------------|--------------|----------|
| D ate                                              | Transaction                          | Comment                | Amount       | Balance  |
| 12/16/04                                           | 11 P Adv                             | Initial setup balance. | 7 ,300.00    | 7,300.00 |
| 01/16/05                                           | 1P Pmt                               | MO#08-104877022        | 144.71       | 7,155.29 |
| 01/16/05                                           | 21I Pmt                              | MO#08-104877022        | 62.00        | 7,155.29 |
| 02/19/05                                           | 1P Pmt                               | MO#08-027583745        | 140.35       | 7,014.94 |
| 02/19/05                                           | 21I Pmt                              | MO#08-027583745        | 66.65        | 7,014.94 |
| 03/28/05                                           | 51L Acd                              | System Assessed LC     | 10.34        | 7,014.94 |
| 04/15/05                                           | 1P Pmt                               | mo#44636696852         | 83.95        | 6,930.99 |
| 04/15/05                                           | 21I Pmt                              | mo#44636696852         | 105.71       | 6,930.99 |
| 04/15/05                                           | 52LC Pmt                             | mo#44636696852         | 10.34        | 6,930.99 |
| 04/29/05                                           | 1P Pmt                               | MO#79586154219         | 143.08       | 6,787.91 |
| 04/29/05                                           | 21I Pmt                              | MO#79586154219         | 26.58        | 6,787.91 |
| 05/26/05                                           | 1P Pmt                               | mo#43927400330         | 175.79       | 6,612.12 |
| 05/26/05                                           | 21I Pmt                              | mo#43927400330         | 50.21        | 6,612.12 |
| 06/16/05                                           | 1P Pmt                               | mo#06-714956419        | 168.95       | 6,443.17 |
| 06/16/05                                           | 21I Pmt                              | mo#06-714956419        | 38.05        | 6,443.17 |
| 07/27/05                                           | 1P Pmt                               | MO#08-110427842        | 137.63       | 6,305.54 |
| 07/27/05                                           | 21I Pmt                              | MO#08-110427842        | 72.37        | 6,305.54 |
| 08/26/05                                           | 1P Pmt                               | mo#08-094242674        | 167.17       | 6,138.37 |
| 08/26/05                                           | 21I Pmt                              | mo#08-094242674        | 51.83        | 6,138.37 |

Reverse\_10982\_9.png

Note that the late charge assessment of 04/27 and the late charge payment of 04/29 are not there.

No go back to the Status tab. Notice two things:

First, the late charges paid has been reduced to 10.34. That is 10.34 less than the notation you made at the beginning of this lesson.

Second: The interest and balance numbers have not changed. We have removed the late charge from his record but we have not yet given him credit for it.

| an No: 10982       | Cust No: 204 | 45 <u>Lo</u>        | an Name      | : Ale | xander, I | Mike  |         |        |
|--------------------|--------------|---------------------|--------------|-------|-----------|-------|---------|--------|
| ind Cust Loan D    | ates Terms   | Status Misc 1       | Misc 2       | Hist  | Trans     | Com   | nent    | Print  |
|                    |              | 1                   |              |       |           |       |         |        |
| Balance            | 6.138.37     |                     | Date Upda    | ite   | 09/03/    | 2005  |         |        |
| Interest Accrued   | 13.45        | Sched               | uled Balan   | се    | 6.0       |       |         |        |
| Interest Due       | -15.55       | Payr                | nent Due F   | or    | 09/16/    |       |         |        |
| Principal Due      | 34.21        | D                   | ate Last Tr  | an    | 04/29/    | 2005  |         |        |
| Interest YTD       | 473.40       | Current             | Interest Ra  | ite   | 10.       | 0000  |         |        |
| Interest paid      | 473.40       | Ser                 | vicing Offic | er    | EM        | V     |         |        |
| Interest Deferred  |              | Unap                | plied Cred   | its   |           | 0.00  |         |        |
| Late Charge Due    | 0.00         | Penalty Due, Unpaid |              |       |           |       |         |        |
| Late Charges Paid  | 10.34        | Penalty Paid        |              |       |           |       |         |        |
| Late Charges YTD   | 10.34        | Penalty Paid YTD    |              |       |           |       |         |        |
| Escrow Due, Unpaid | 0.00         | Partial f           | Payment D    | ue    |           |       |         |        |
| Escrow Balance     | 0.00         | ] Da                | ays Past D   | ue    |           | 0     |         |        |
|                    |              |                     |              |       | in        | Statu | is Repo | irt    |
| Print Stmt         | Enable Edits | Post Payment        | Post Tra     | ns    | Loan Se   | arch  | Payoff  | Screen |
| Collateral         | New Customer | Reverse Pmt         | Reverse *    | Tran  | Unloc     | k     | Q       | uit    |

Reverse\_10982\_10.png

The system does not automatically post a credit for the late charge refunded because it cannot know how you want to apply the credit. You could apply it to:

Interest Principal Escrow Unapplied credits Penalty or returned check charges due Collection expenses

IN this case we are going to credit it to the principal paid. (This is really another lesson so it will not be covered here in great detail)

Click on the "Post Trans Button"

| Customer No                                     | 20445                   |
|-------------------------------------------------|-------------------------|
| Loan No                                         | 10982                   |
| Loan Name                                       | Alexander, Mike         |
| Transaction Code<br>ansaction Amount<br>Comment | Transaction Description |
|                                                 | Cash Payment            |

Reverse\_10982\_11.png

Select Transaction Code 1 from the pull down list. Windows calls this a Combo Box. Enter the amount in the Transaction Amount field. Enter a comment in the comment field.

Next - NOTICE THE CASH PAYMENT CHECK BOX.

Normally a principal payment would be a cash payment. In this case it is not. We are not receiving cash for this principal payment. Uncheck the Cash Payment checkbox or the \$10.34 will be added to todays cash receipts and your cash receipts report will not balance with your actual receipts.

| Customer No                            | 20445                                       |
|----------------------------------------|---------------------------------------------|
| Loan No                                | 10982                                       |
| Loan Name                              | Alexander, Mike                             |
| Transaction Code<br>Transaction Amount | 1 Principal payment   10.34 Refund 04/29 LC |

Reverse\_10982\_12.png

Click on Post and then return to the status tab. Note that the balance has been reduced by 10.24 to 6,128.03

| an No: 1          | 0982          | C     | ust No: 20 | 445    | Le               | an Nam              | e: Ale | cander,    | Mike      |        |         |
|-------------------|---------------|-------|------------|--------|------------------|---------------------|--------|------------|-----------|--------|---------|
| d Cust            | Loan          | Dates | Terms      | Status | Misc 1           | Misc 2              | Hist   | Trans      | Com       | ment   | Print   |
|                   | Delene        |       |            |        |                  | Data Und            |        |            | in one of |        |         |
|                   | Balance       | . —   | 6.128.0    | 3      |                  | Date Opd            | ate    | 09/03      | 12005     |        |         |
| Intere            | est Accrueo   | · —   | 13.45      | 5      | Sched            | uled Balar          | nce    | 6.0        | 98.38     |        |         |
| Ir                | iterest Due   | · —   | -15.55     | 5      | Payment Due For  |                     |        | 09/16/2005 |           |        |         |
| Pr                | ncipal Due    | •     | 23.87      | 7      | D                | ate Last T          | ran    | 04/29      | /2005     |        |         |
| Ir                | nterest YTE   | )     | 473.40     | )      | Current          | Interest R          | ate    | 10         | .0000     |        |         |
| Ir                | Interest paid |       | 473.40     | )      | Se               | vicing Offi         | cer    | EM         | ×         |        |         |
| Interest Deferred |               | 4 Ł   |            | _      | Unap             | plied Crea          | dits   |            | 0.00      |        |         |
| Late C            | harge Due     | •     | 0.00       | 2      | Penalty          | Due, Unp            | aid    |            |           |        |         |
| Late Ch           | arges Paic    | łł    | 10.34      | 1      | Penalty Paid     |                     |        |            |           |        |         |
| Late Ch           | arges YTE     |       | 10.34      | 1      | Penalty Paid YTD |                     |        |            |           |        |         |
| Escrow D          | Je, Unpaid    |       | 0.00       | )      | Partial          | Partial Payment Due |        |            | 8.32      |        |         |
| Escro             | w Balance     |       | 0.00       | )      | D                | ays Past D          | ue     |            | 0         |        |         |
|                   |               |       |            |        |                  |                     |        |            | State     | us Rep | ort     |
|                   | Print Stmt    | En    | able Edits | Post P | ayment           | Post Tr             | ans    | Loan Se    | arch      | Payof  | fScreen |
|                   | Collateral    | New   | Customer   | Rever  | se Pmt           | Reverse             | Tran   | Unio       | ck        | 0      | Quit    |

Reverse\_10982\_13.png

Next check the Trans tab. You will have to scroll down to the bottom of the transaction list. Notice the final transaction will be the correction you just posted.

| TranDate   | TCode | Tran Amt | Comment          | PostDate               |
|------------|-------|----------|------------------|------------------------|
| 06/16/2005 | 1     | 168.95   | mo#06-714956419  | 07/14/2004 12:38:20 PM |
| 06/16/2005 | 21    | 38.05    | mo#06-714956419  | 07/14/2004 12:38:20 PM |
| 07/27/2005 | 1     | 137.63   | MO# 08-110427842 | 08/24/2004 12:09:58 PM |
| 07/27/2005 | 21    | 72.37    | MO# 08-110427842 | 08/24/2004 12:09:58 PM |
| 08/26/2005 | 1     | 167.17   | mo# 08-094242674 | 09/23/2004 08:36:37 AM |
| 08/26/2005 | 21    | 51.83    | mo# 08-094242674 | 09/23/2004 08:36:37 AM |
| 09/01/2005 | 1     | 10.34    | Refund 04/29 LC  | 09/22/2005 01:16:42 PM |
|            |       |          |                  |                        |
|            |       |          |                  |                        |

Reverse\_10982\_14.png

One more thing. You have removed the late charge assessment. You have removed the late charge payment and given the borrower credit on his principal balance for the amount of his late charge but you are not competed yet.

You owe the borrower interest on \$10.34 for two days. This is a ten percent loan with a 365 day basis. In this case that comes out to \$0.00566. That is about 1/20th of one cent. In This case you would probably just ignore it. ( you couldn't fix it anyway because you can't make an entry that small.)

What if the late charge had been \$50.00 and you discovered it nine months later? That would amount to \$3.75. Would you correct it? Or Ignore it? That is a policy decision and if you want to correct it that is another lesson.